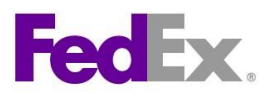

# **Registrierung fuer einen WebService Production Key**

Auf den folgenden Seiten wird die Registrierung eines Production Key für den FedEx WebService Productionserver <u>https://ws.fedex.com/web-services</u> beschrieben.

Die Authentifizierungsdaten für den Productionserver können auf dem Testserver nicht verwendet werden.

Der Startpunkt ist das FedEx Developer Ressource Center (DRC) erreichbar unter

www.fedex.com/us/developer

Es wird vorausgesetzt, dass dort ein Login vorhanden ist.

Loggen Sie sich in das DRC mit Ihren Benutzerdaten ein.

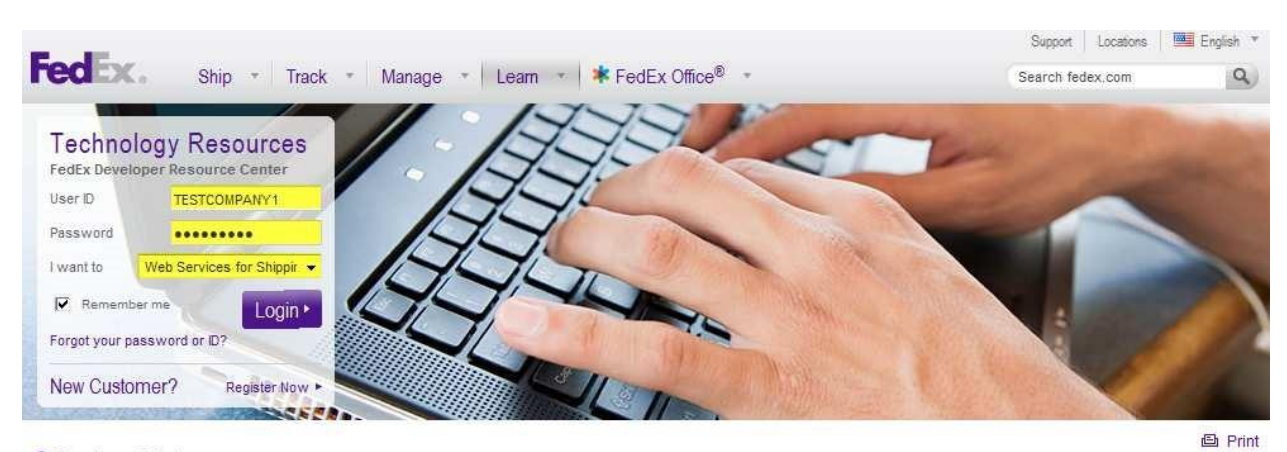

Alle in den folgenden Screenshots verwendeten Daten sind lediglich Beispiel Daten

- Developer Solutions
- Understand Requirements
- FedEx Web Services Migration
- Business Applications
- Third Party Solutions
- Business FAQs
- Technical Resources

## FedEx Developer Resource Center

Want to integrate FedEx functionality into your Web site, internal business application or software? The FedEx Developer Resource Center makes it easy with free access to development tools, sample code, documentation and more. Streamline your operations, reduce costs and increase speed to market by integrating FedEx functionality today. Sign up now.

## **Developer Solutions**

- FedEx Web Services for Shipping
   FedEx Web Services for Office
- and Print • FedEx Ship Manager Server
- · FedEx Web Integration Wizard
- Understand Requirements
- Corporate Developers vs.
   Commercial Developers
- The Development Process
- Learn more about requirements >

## FedEx Web Services Migration

- Corporate Developers vs.
   Commercial Developers
- The Development Process

Migrate to FedEx Web Services .

Page **1** of **8** © 2011 Federal Express Corporation, all rights reserved – confidential.

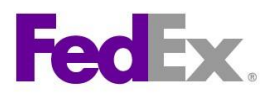

- Developer Solutions
- Understand Requirements
- FedEx Web Services Migration

### Business Applications

### Third Party Solutions

Business FAQs

### echnical Resou

| 1 | recifical Resources                                             | 17   |
|---|-----------------------------------------------------------------|------|
|   | <ul> <li>FedEx Web Services for<br/>Shipping</li> </ul>         |      |
|   | Get Started                                                     |      |
|   | Develop & Test Your Application                                 |      |
|   | Move to Production                                              |      |
|   | Commercial Developer                                            | . 68 |
|   | Support                                                         | -    |
|   | Tech FAQs                                                       | -    |
|   | <ul> <li>FedEx Web Services for Office<br/>and Print</li> </ul> |      |
|   |                                                                 |      |

- ▶ FedEx Ship Manager Server
- ▶ FedEx Integration Tools

## **Quick Links**

- Announcements
- 0 Developer's Guide
- Check Out Interface Examples Θ
- Learn more about FedEx Web Services
- Sign up for Email Alert Notifications

## Move to Production

Technical Resources / FedEx Web Services for Shipping

Once the developer has completed the design, implementation, and testing of their projects, they must certify their applications with FedEx.

Certification is the process of determining if your implementation meets a number of requirements to achieve the safe, secure, and effective operation of your solution in the FedEx production environment. Corporate and commercial developers differ in terms of the certification process. For a synopsis of the basic process, see the certification outline below, or proceed directly to the full certification quidelines.

#### Certification for Corporate Developers

Standard Services:

- · Corporate Developers may self-certify
- Simply apply for a FedEx Production Meter Number and move into production status. A production meter number is required for each of your distribution centers. The same authorization key among multiple distribution centers is acceptable.

### Advanced Services:

8

- Requires FedEx intervention and possible label certification: Call the FedEx Web Services Help Desk and request initiation of certification. Instructions will be emailed to you within one (1) business day
- All Advanced services require FedEx approval. Additionally for the shipment transaction, test shipping labels are required to be submitted and evaluated by FedEx
- Provide a signed End User License Agreement (EULA). You can review a copy of EULA here.
- · For the transactions that require label certification: Once label evaluation is successfully completed, your FedEx Web Services profile will be authorized for label generation. You can then apply for a production meter number.

Certification for Consultants working on behalf of a Corporate Client

· Consultants developing on behalf of a corporate customer must ensure that their client provides their account information and a signed End User License Agreement to FedEx in order to obtain a production test meter

#### Certification Requirements for Commercial Developers

- You must be a member of the FedEx Compatible Solutions Program in order to distribute your software. For further information and to register for the CSP click here.
- CSP Members receive guidance and support from the CSP program.
- · All Services distributed by a Commercial Developer must be certified by FedEx.
- The CSP team will assist you in determining the best path for certifying your product. Your exact certification process will depend on the nature of your implementation.

#### Note about the Production Key

FedEx account billing contact information is required to complete the production registration process.

After receiving the Production Key, Production Password (Security Code) and Production Meter Number, this information must replace the previously supplied Test Developer's Key, Test Password (Security Code) and Meter number within the Web services transactions that are sent to the FedEx Production Environment.

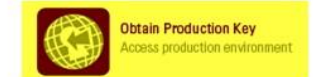

- navigieren Sie zu Menupunkt "Move To Production"
- klicken Sie das Icon "Obtain Developer Production Key"

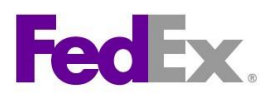

| Registration | for FedEx | Web | Services | Production | Access |
|--------------|-----------|-----|----------|------------|--------|
|--------------|-----------|-----|----------|------------|--------|

| Do you intend to resell your :                                                   | software?                                           | No 👻                                                                      |
|----------------------------------------------------------------------------------|-----------------------------------------------------|---------------------------------------------------------------------------|
| lf yes, you need to comply wit<br>Solutions Program.                             | h the terms of the FedEx                            | Compatible                                                                |
| Please check the box next t<br>services you intend to use ir                     | o each type of FedEx w<br>I your integration soluti | eb<br>on: FedEx Web Services for Shipping<br>(includes Rate, Track, etc.) |
|                                                                                  |                                                     | FedEx Web Services for Office and<br>Print                                |
| Please indicate whether you<br>FedEx integration solution as<br>as a Consultant. | are developing your<br>s a Corporate Develope       | r or Corporate Developer 👻                                                |
| Corporate Developer:                                                             | An employee of t this application.                  | he company for which you are developing                                   |
| Consultant:                                                                      | You have been h<br>application                      | ired by another company to develop this                                   |

- Geben Sie dort bitte an, dass Sie die Software NICHT vorhaben weiterzuverkaufen.
- Haken Sie bitte FedEx Web Services for Shipping an.
- FedEx Web Services for Office bitte NICHT auswaehlen.
- Identifizieren Sie sich als Corporate Developer.

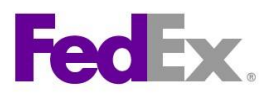

٠

Registration for FedEx Web Services Production Access

|                                                                     |                                                                    |                                                                                            |                                                                  |                                                                                          |                                               |                                                                                  |                                                                          | Ê                                  |
|---------------------------------------------------------------------|--------------------------------------------------------------------|--------------------------------------------------------------------------------------------|------------------------------------------------------------------|------------------------------------------------------------------------------------------|-----------------------------------------------|----------------------------------------------------------------------------------|--------------------------------------------------------------------------|------------------------------------|
|                                                                     | FEDEX                                                              | WEB SERVIC                                                                                 | ES END                                                           | USER LICEN                                                                               | SE AG                                         | REEMENT                                                                          |                                                                          |                                    |
|                                                                     |                                                                    | Versi                                                                                      | on 6 – De                                                        | cember 2010                                                                              |                                               |                                                                                  |                                                                          |                                    |
| BELOW /<br>CUSTOME<br>APPLICAT<br>WEB SERV<br>THESE TER<br>BELOW, 1 | ARE THE<br>R AND/O<br>ION INTER<br>/ICES. TO<br>MS AND<br>HIS DOCI | TERMS AND C<br>R FEDEX ACC<br>RFACES (each<br>D USE FEDEX W<br>CONDITIONS,<br>JMENT WILL C | CONDITIC<br>OUNT HC<br>, an "Ap<br>VEB SERV<br>ONCE<br>CONSTITUT | DNS UNDER<br>DLDER, ARE P<br>oplication") 1<br>(ICES, YOU M<br>YOU ACKNO<br>(E A LEGAL A | WHICH<br>ERMITTE<br>HAT IN<br>UST AG<br>WLEDC | H YOU, AS<br>ED TO USE O<br>TERFACE W<br>REE TO BE E<br>SE YOUR AO<br>MENT BETWE | A FEDE<br>COMPUTE<br>ITH FEDE<br>COUND E<br>COUND E<br>REEMEN<br>EN FEDE | EX<br>ER<br>EX<br>3Y<br>VT<br>EX T |
|                                                                     |                                                                    |                                                                                            | III                                                              |                                                                                          |                                               |                                                                                  |                                                                          | <b>F</b>                           |
| Printable                                                           | Version                                                            |                                                                                            |                                                                  | Do Not Accent                                                                            |                                               | Accent >>                                                                        | 6                                                                        |                                    |
|                                                                     |                                                                    |                                                                                            | 1                                                                | topoo io mon                                                                             | latory fo                                     |                                                                                  |                                                                          | Broduction onviro                  |

Bitte akzeptieren Sie die Endbenutzer-Lizenzvereinbarung.

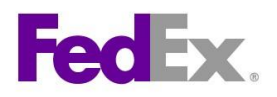

| egistration for FedEx Web Service               | es Production Access      |                                        |                                                                                             |
|-------------------------------------------------|---------------------------|----------------------------------------|---------------------------------------------------------------------------------------------|
| 1) Application Profile (2) Licens               | e Agreement 3 Contac      | t Info ④ Developer Info ⑤ Confirmation |                                                                                             |
| Please provide FedEx Contact Info               | rmation here              |                                        |                                                                                             |
| * Denotes required fields.                      |                           |                                        |                                                                                             |
| * FedEx Account Number                          | (20(6270(806)             |                                        |                                                                                             |
| * First Name                                    | First Name                | Initials                               |                                                                                             |
| * Last Name                                     | Last Name                 |                                        |                                                                                             |
| Company                                         | FedEx Express             |                                        |                                                                                             |
| * Phone #                                       | +491234567890             |                                        |                                                                                             |
| * Primary Email                                 | 0)1010000000@fedex.com    | n                                      |                                                                                             |
| * Retype Primary Email                          | ejulloogetuj@fedex.com    | n                                      |                                                                                             |
| Secondary Email                                 |                           |                                        |                                                                                             |
| Retype Secondary Email                          |                           |                                        |                                                                                             |
|                                                 |                           |                                        |                                                                                             |
| ompany billing Address.(must in                 | atch address in our reco  | indisitor this accounty                |                                                                                             |
| * Address 1                                     | Greschbachstr. 27         |                                        |                                                                                             |
| Address 2                                       |                           |                                        |                                                                                             |
| * City                                          | Karlsruhe                 |                                        |                                                                                             |
| State/Province                                  | Required for              | US, Canada, and Puerto Rico            | Phone Number Help - Windows Internet Explorer                                               |
| ZIP/Postal code                                 | 76229 • Required for      | some countries                         | 🖉 https://www.fedex.com/wpor/web/jsp/phonepopi 🔒 FedEx Corporation [U                       |
| * Country                                       | Germany                   | •                                      | Phone Number Help                                                                           |
|                                                 |                           |                                        | Domestic Phone Number Formats                                                               |
| Company Mailing Address:(if <mark>diff</mark> e | rent from Billing Address | above)                                 | For domestic phone numbers please enter the number in one of the                            |
| * Address 1                                     |                           |                                        | • 1555555555                                                                                |
| Address 0                                       |                           |                                        | 1-555-555-5555     (555)-555-5555                                                           |
| Address 2                                       |                           |                                        | • 555-555-5555                                                                              |
| * City                                          |                           |                                        | • 555.555.5555     • (555) 555.5555                                                         |
| State/Province                                  | Required for              | US, Canada, and Puerto Rico            | International Diseas Number Formate                                                         |
| ZIP/Postal code                                 | Required for              | some countries                         |                                                                                             |
| * Country                                       | Please Select             | ▼                                      | For international phone numbers please enter the number in one of the<br>following formats: |
|                                                 |                           |                                        | • +55555555555555                                                                           |
|                                                 |                           | Canaal Continue >>                     | • +(555)(555)(555))                                                                         |

• Bitte ueberpruefen und vervollstaendigen Sie Ihre Daten.

Beachten Sie das spezielle Format für die Eingabe von Telefonnummern.

- ✓ Ein führendes Pluszeichen
- ✓ Immer den Ländercode (z.B. +49) mit angeben
- ✓ Die gesamte Länge ist genau 13 Žiffern falls die Nummer kürzer ist, ist hinten mit Nullen aufzufüllen.

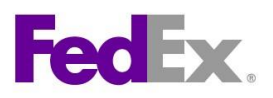

Registration for FedEx Web Services Production Access

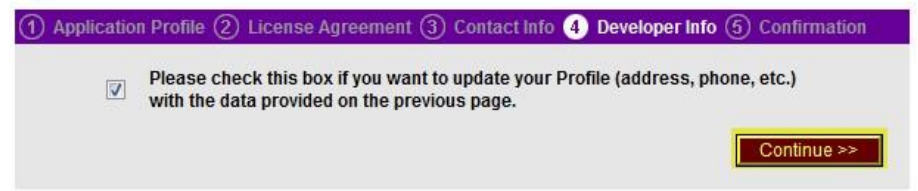

- Aktualisieren Sie Ihr Profil mit den soeben eingegebenen Daten.
- es erscheint ein Bestaetigungsfenster mit Authentication key und der Meternummer.

FedEx Web Services Production Access Confirmation

| 1 Application Profile 2 Lic                                                                             | ense Agreement ③ Contact Info ④ Developer Info ⑤ Confirmation                                                                                                |  |  |  |  |  |
|----------------------------------------------------------------------------------------------------|----------------------------------------------------------------------------------------------------|--|--|--|--|--|
| Congratulations! Your Produc                                                                            | ion System Access information is confirmed.                                                                                                    |  |  |  |  |  |
| There are two parts to the FedEx Authentication process. There is a security code and a production key. |                                                                                                    |  |  |  |  |  |
| Please retain the following in<br>information to run your Web                                           | formation in a secured environment. You will need this<br>Services in the FedEx Production environment.                                                      |  |  |  |  |  |
| A confirmation email will be so<br>for executing your FedEx Web<br>environment. The Authenticati        | ent to you with your Production password and directions<br>Services application in the FedEx Production<br>on Key will <b>not</b> be included in your email. |  |  |  |  |  |
| Supported Web Services:                                                                                 | FedEx Web Services for Shipping                                                                                                    |  |  |  |  |  |
| Authentication Key:                                                                                     | ISJDTWDRAUKARDOK                                                                                                    |  |  |  |  |  |
| Meter Number:                                                                                           | 1027 <b>34735</b> K                                                                                                    |  |  |  |  |  |
|                                                                                                    | Go to FedEx O                                                                                                    |  |  |  |  |  |
|                                                                                                    | Developer Resource Center                                                                                                    |  |  |  |  |  |

# Achtung, wichtig !

Dieser Authentication Key muss an dieser Stelle gespeichert werden.

Der Authentication Key wird in der Folgeemail nicht noch einmal wiederholt.

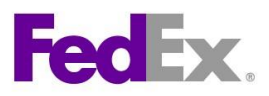

• Pruefen Sie nun bitte Ihr e-Mail Postfach.

| FedEx. Your Production Key registration is complete                                                                                                    |  |  |  |  |  |  |  |
|----------------------------------------------------------------------------------------------------|--|--|--|--|--|--|--|
| Resource Overview Technical Resources                                                                                                    |  |  |  |  |  |  |  |
| Dear First Name Last Name:                                                                                                    |  |  |  |  |  |  |  |
| You're now ready to move your application into production. Below is the information you'll need to launch your application with FedEx.                                                                                                    |  |  |  |  |  |  |  |
| Production account information                                                                                                    |  |  |  |  |  |  |  |
| Production Password: jUX11103000000000000000000000000000000000                                                                                                    |  |  |  |  |  |  |  |
| FedEx Account Number 2010 1000                                                                                                    |  |  |  |  |  |  |  |
| Production Meter Number : XANANANANA                                                                                                    |  |  |  |  |  |  |  |
| Supported Web Services: FedEx Web Services for Shipping                                                                                                    |  |  |  |  |  |  |  |
| Advanced FedEx Web Services for Shipping available                                                                                                    |  |  |  |  |  |  |  |
| Your Production Key is enabled to access all of the Standard FedEx Web Services for Shipping, automatically. If you'd like to use Advanced FedEx Web Services, which are listed in the <u>Get Started</u> page of the Developer Resource Center, download the full <u>Certification Guidelines</u> . |  |  |  |  |  |  |  |
| Need additional help to launch? FedEx is here.                                                                                                    |  |  |  |  |  |  |  |
| Select the Support link from the FedEx Developer Resource Center to view a list of<br>support options specific to your location.                                                                                                    |  |  |  |  |  |  |  |
| Thank you,                                                                                                    |  |  |  |  |  |  |  |
| FedEx                                                                                                    |  |  |  |  |  |  |  |
|                                                                                                    |  |  |  |  |  |  |  |

• Bitte speichern Sie die Bestaetigungsemail zur weitern Verwendung der Daten ab

Im Zusammenhang mit dem o.g. Production Passwort aus dem Email (siehe Screenshot oben sind dann alle für den Start notwendigen Informationen vorhanden.

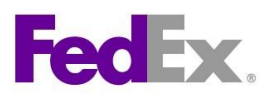

# Naechster Schritt:

Schicken Sie nun die folgenden Informationen an: <u>hloehrmann@fedex.com</u>

- Authentication Key
- Account Number
- Meter Number

Nach Erhalt der Bestätigung von FedEx zur Aktivierung kann in Production gegangen werden.

Im Anschluss an die ersten Sendungen ist ein Satz Original AWB (Thermo oder Laser) an FedEx zur Archivierung zu uebergeben.